# MỤC LỤC

#### Tổng quan về AT90-USB162 Header <u>Chương 1</u>

| 1. | Giới thiệu                             | 2 |
|----|----------------------------------------|---|
| 2. | Tài nguyên của AT90-USB162 Header      | 2 |
| 3. | Chú thích phần cứng AT90-USB162 Header | 2 |
| 4. | Các tính nằng của Chip AT90USB162      | 4 |

#### **<u>Churong 2</u>** USB Firmware Upgrade for AT90USB

| 1.  | Cài đăt USB Driver                | 6  |
|-----|-----------------------------------|----|
| 2.  | Sử dụng phần mềm Flip             | 10 |
| 3.  | Giải thích các nút lệnh cấu hình  | 14 |
| 4.  | Giải thích các nút lệnh lập trình | 17 |
|     |                                   |    |
| Lié | èn hê nhà sản xuất                | 18 |

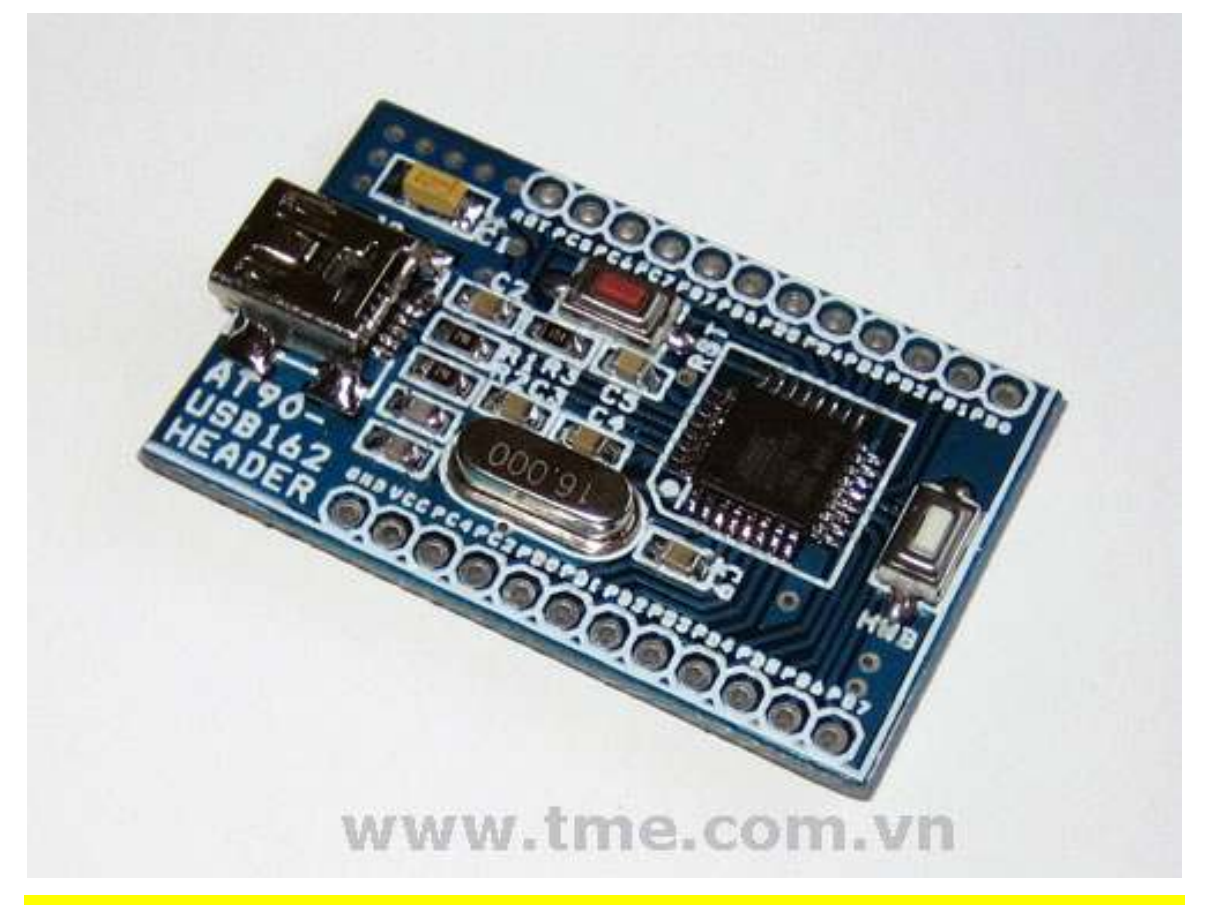

Thien Minh Electronic Solutions Co.Ltd (TMe)

www.tme.com.vn

## Chương 1 Tổng quan về AT90USB

#### 1. Giới thiệu

Các sản phẩm AT90USB được cung cấp với một on-chip bootloader. Bootloader này cho phép người sử dụng lập trình FLASH / EEPROM thông qua giao diện USB.

Để thực hiện nạp firmware, Atmel đã phát triển một ứng dụng gọi là "FLIP". Phần mềm này là một ứng dụng linh hoạt cho phép bạn lập trình và cấu hình các thiết bị vi điều khiển Atmel mà không cần bất kỳ phần cứng/mạch nạp chuyên dụng nào.

Phiên bản mới nhất của FLIP cung cấp các khả năng sau đây:

- ✓ Thực hiện trong hệ thống lập trình thông qua giao diện RS232, USB, CAN.
- Có thể sử dụng thông qua sử dụng giao diện Graphical trực quan của nó hoặc được đưa ra từ một cửa sổ DOS, từ một phần mềm nhúng IDE (AVR Studio), hoặc thậm chí từ các ứng dụng của riêng bạn
- ✓ Buffer có tính năng biên tập: fill, search, copy, reset, modify, goto address...
- ✓ Phần mềm có đầy đũ tính năng: erase, blank check, program, verify, read, security level and special bytes reading and setting.
- ✓ Phần cứng có thể được Reset bằng phần mềm.

#### 2. Tài nguyên của AT90-USB162 Header

- CPU: AT90USB162 microcontroller
- USB connector
- HWB user button
- RST reset button
- Takes power from USB no need for external adapter
- 16Mhz crystal oscillator
- All extension I/O pin headers
- Dimensions: 42x22 mm

#### 3. Chú thích phần cứng AT90-USB162 Header

Các I/O Port của AT90-USB162 Header được đưa ra ở hai dãy Header, mỗi dãy Header gồm 12 chân và tên các chân được thể hiện cụ thể như hình dưới:

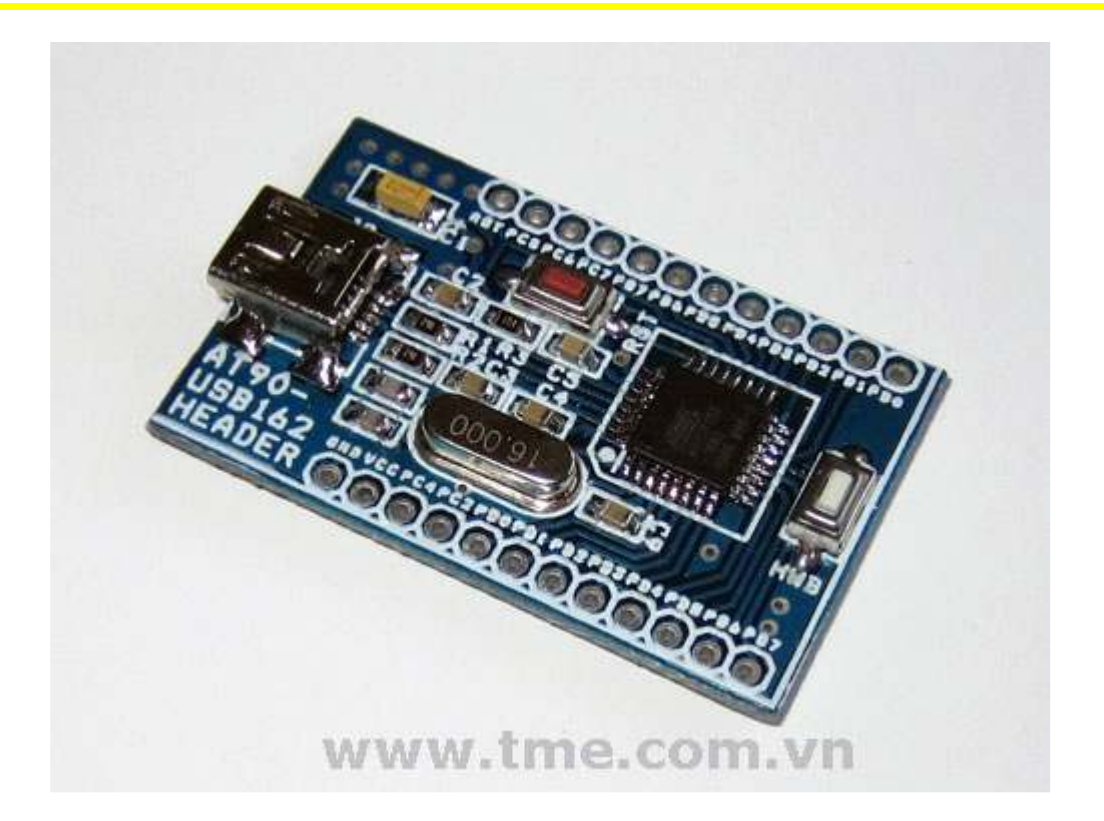

#### Kích thước board và các chú thích:

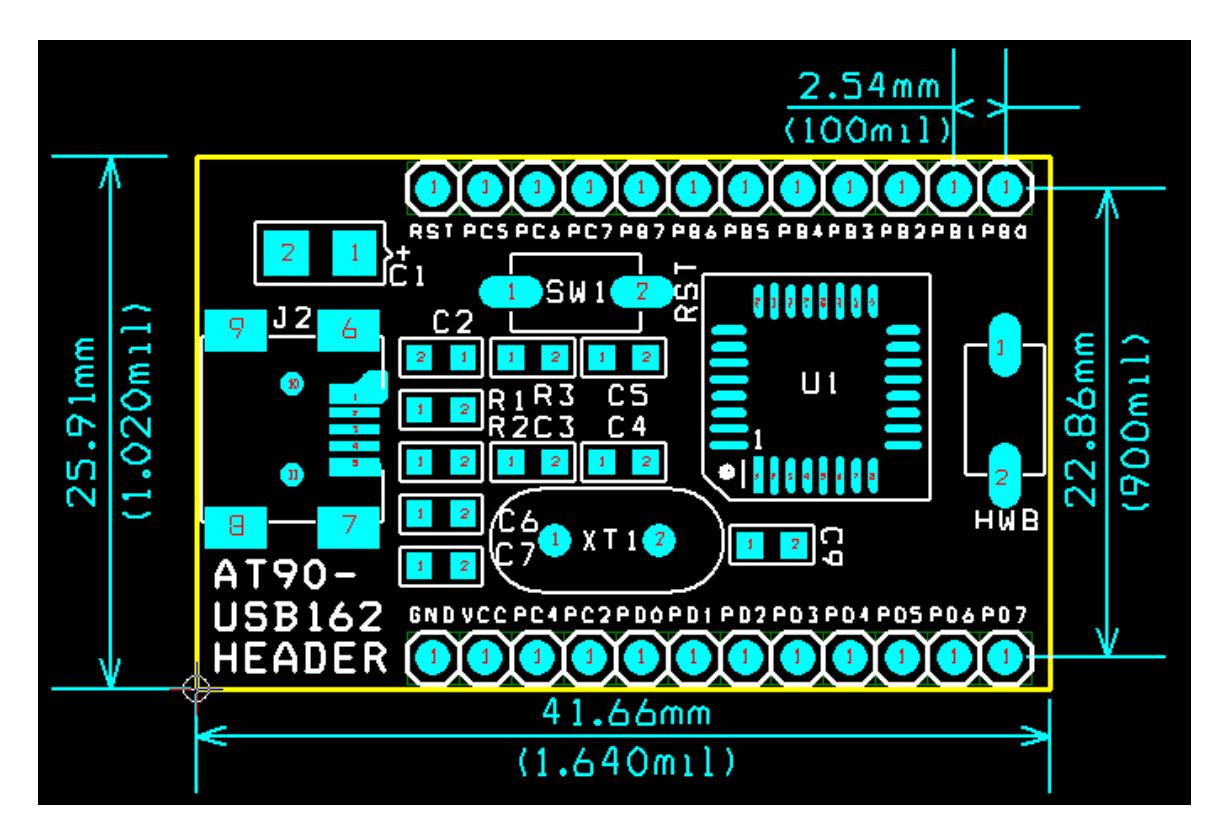

Thien Minh Electronic Solutions Co.Ltd (TMe)

www.tme.com.vn

- 4. Các tính năng của Chip AT90USB162
- ✤ High Performance, Low Power AVR<sup>®</sup> 8-Bit Microcontroller
- ✤ Advanced RISC Architecture
  - 125 Powerful Instructions
  - Most Single Clock Cycle Execution
  - 32 x 8 General Purpose Working Registers
  - Fully Static Operation
  - Up to 16 MIPS Throughput at 16 MHz
- Non-volatile Program and Data Memories
  - 8K / 16K Bytes of In-System Self-Programmable Flash
    - Endurance: 10,000 Write/Erase Cycles
  - Optional Boot Code Section with Independent Lock Bits
    - USB boot-loader programmed by default in the factory
    - In-System Programming by on-chip Boot Program hardware-activated after reset
    - True Read-While-Write Operation
  - 512 Bytes EEPROM
    - Endurance: 100,000 Write/Erase Cycles
  - 512 Bytes Internal SRAM
  - Programming Lock for Software Security
- ✤ USB 2.0 Full-speed Device Module with Interrupt on Transfer Completion
  - Complies fully with Universal Serial Bus Specification REV 2.0
  - 48 MHz PLL for Full-speed Bus Operation : data transfer rates at 12 Mbit/s
  - Fully independant 176 bytes USB DPRAM for endpoint memory allocation
  - Endpoint 0 for Control Transfers: from 8 up to 64-bytes
  - 4 Programmable Endpoints:
    - IN or Out Directions
    - Bulk, Interrupt and IsochronousTransfers
    - Programmable maximum packet size from 8 to 64 bytes
    - Programmable single or double buffer
  - Suspend/Resume Interrupts
  - Microcontroller reset on USB Bus Reset without detach
  - USB Bus Disconnection on Microcontroller Request
  - USB pad multiplexed with PS/2 peripheral for single cable capability
- Peripheral Features
  - PS/2 compliant pad
  - One 8-bit Timer/Counters with Separate Prescaler and Compare Mode (two 8-bit PWM channels)
  - One 16-bit Timer/Counter with Separate Prescaler, Compare and Capture Mode (three 8-bit PWM channels)
  - USART with SPI master only mode and hardware flow control (RTS/CTS)

- Master/Slave SPI Serial Interface
- Programmable Watchdog Timer with Separate On-chip Oscillator
- On-chip Analog Comparator
- Interrupt and Wake-up on Pin Change
- On Chip Debug Interface (debugWIRE)
- Special Microcontroller Features
  - Power-On Reset and Programmable Brown-out Detection
  - Internal Calibrated Oscillator
  - External and Internal Interrupt Sources
  - Five Sleep Modes: Idle, Power-save, Power-down, Standby, and Extended Standby
- ✤ I/O and Packages
  - 22 Programable I/O Lines
  - QFN32 (5x5mm) / TQFP32 packages
- Operating Voltages
  - 2.7 5.5V
- Operating temperature
  - Industrial (-40°C to +85°C)
- Maximum Frequency
  - 8 MHz at 2.7V Industrial range
  - 16 MHz at 4.5V Industrial range

## **Chương 2 USB Firmware Upgrade for AT90USB**

#### Mục đích của tài liệu này là để mô tả làm thế nào để thực hiện nâng cấp firmware của sản phẩm AT90USB sử dụng on-chip bootloader và phần mềm FLIP.

Các tính năng

- ✓ Hỗ trợ các chương trình Atmel FLIP trên tất cả các Microsoft ® O / S từ Windows ® 98SE và sau đó
- ✓ FLIP 3.2.1 hoặc cao hơn supports Linux
- ✓ *Mặc định on chip USB bootloader*
- Trong hệ thống lập trình thông qua giao diện USB / Không cần thiết có phần cứng bên ngoài
- ✓ Lên đến 32Kbytes / s

#### 1. Cài đặt USB Driver

Các phần mềm "Flip" là công cụ được sử dụng để nạp firmware (có sẵn trên trang web của TMe hoặc Atmel: <u>www.tme.com.vn</u> hoặc <u>http://www.atmel.com/products/AVR/</u>).

Các bước sau đây cần được hoàn thành để cho phép các thiết bị bắt đầu từ chế độ DFU (bootloader), và lập trình Flash/EEPROM:

- 1. Cài đặt phần mềm Flip (Flip phiên bản 3.0 hoặc cao hơn là cần thiết).
- 2. Kết nối AT90USB Board với máy tính bằng cách sử dụng cáp USB
- 3. Nhấn nút HWB (Hardware Bootloader)
- 4. Nhấn nút RST (Reset)
- 5. Nhả nút RST
- 6. Nhả nút HWB
- 7. Nếu điều kiện phần cứng giải thích ở trên là chính xác và nếu đây là lần đầu tiên AT90USB kết nối với PC, Windows sẽ nhận dạng phần cứng mới, xin vui lòng làm theo các hướng dẫn (các tập tin INF nằm trong thư mục con USB cài đặt Flip: "C:\Program Files\Atmel\Flip 3.4.3\usb").

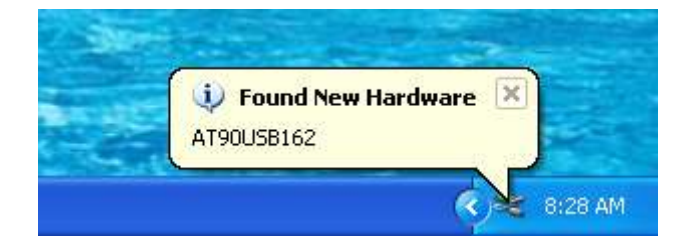

Sau vài giây hộp thoại dưới đây sẽ xuất hiện:

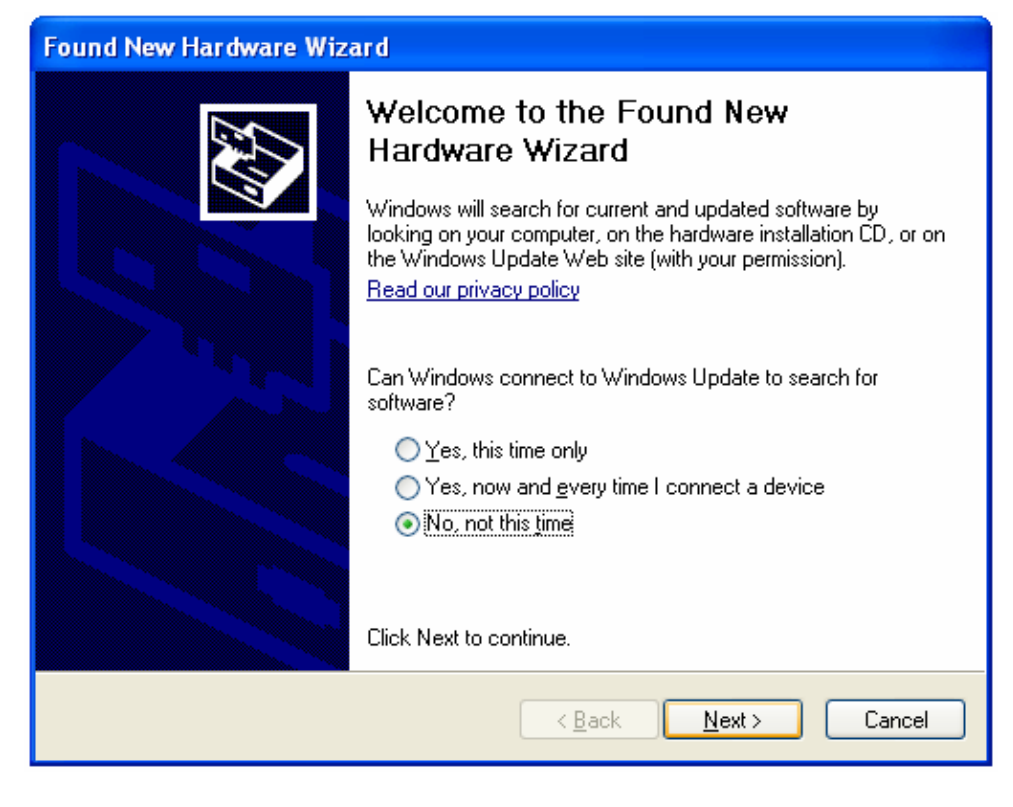

### Nhấn Next để tiếp tục

| Found New Hardware Wiz | ard                                                                                                    |
|------------------------|----------------------------------------------------------------------------------------------------|
|                        | This wizard helps you install software for:<br>AT90USB162<br>If your hardware came with an installation CD<br>or floppy disk, insert it now. |
|                        | What do you want the wizard to do?                                                                                                    |
|                        | <ul> <li>Install the software automatically (Recommended)</li> <li>Install from a list or specific location (Advanced)</li> </ul>            |
|                        | Click Next to continue.                                                                                                    |
|                        | <back next=""> Cancel</back>                                                                                                    |

Tiếp tục nhấn Next

Thien Minh Electronic Solutions Co.Ltd (TMe)

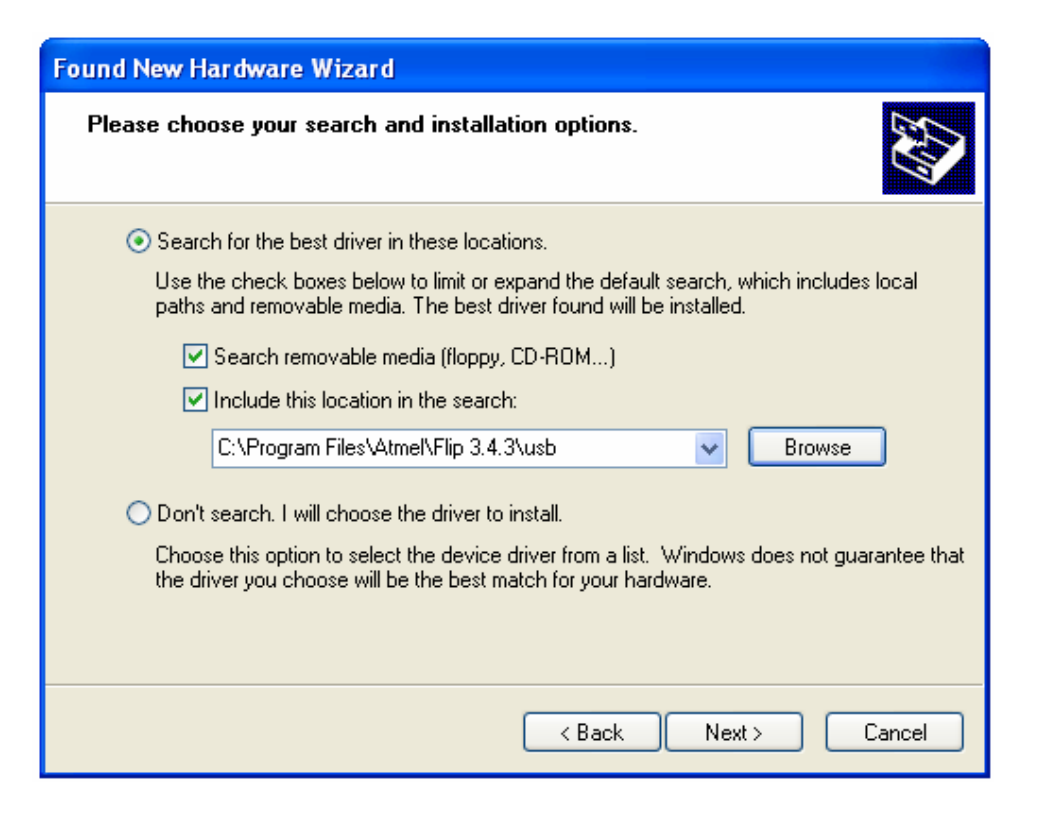

Chọn đường dần cài đặt và nhấn Next

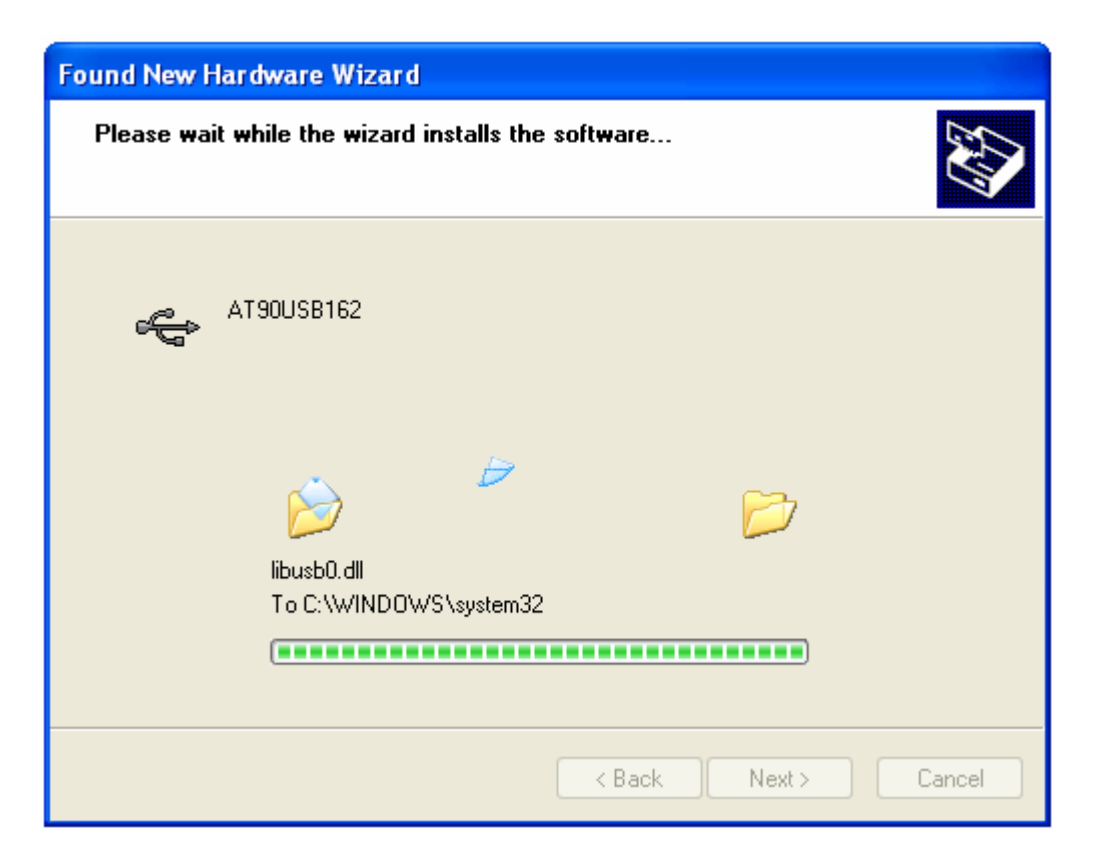

Thien Minh Electronic Solutions Co.Ltd (TMe)

www.tme.com.vn

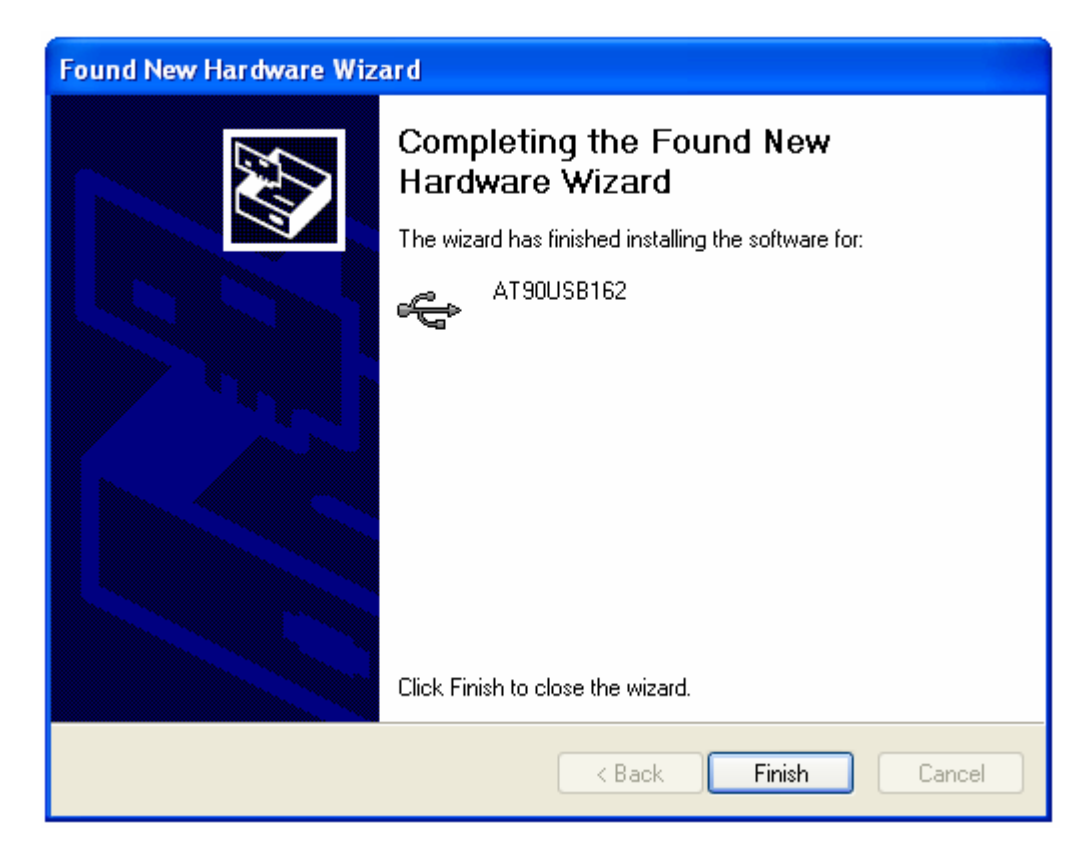

Nhấn Finish, quá trình cài đặt thành công.

Sau khi nhận dạng phần cứng mới thành công. Bạn có thể kiểm tra kết nối bằng cách: nhấn nút phải mouse vào biếu tượng My Computer  $\rightarrow$  Proferties  $\rightarrow$  Hardware  $\rightarrow$  Device Manager ta sẽ thấy danh sách các phần cứng.

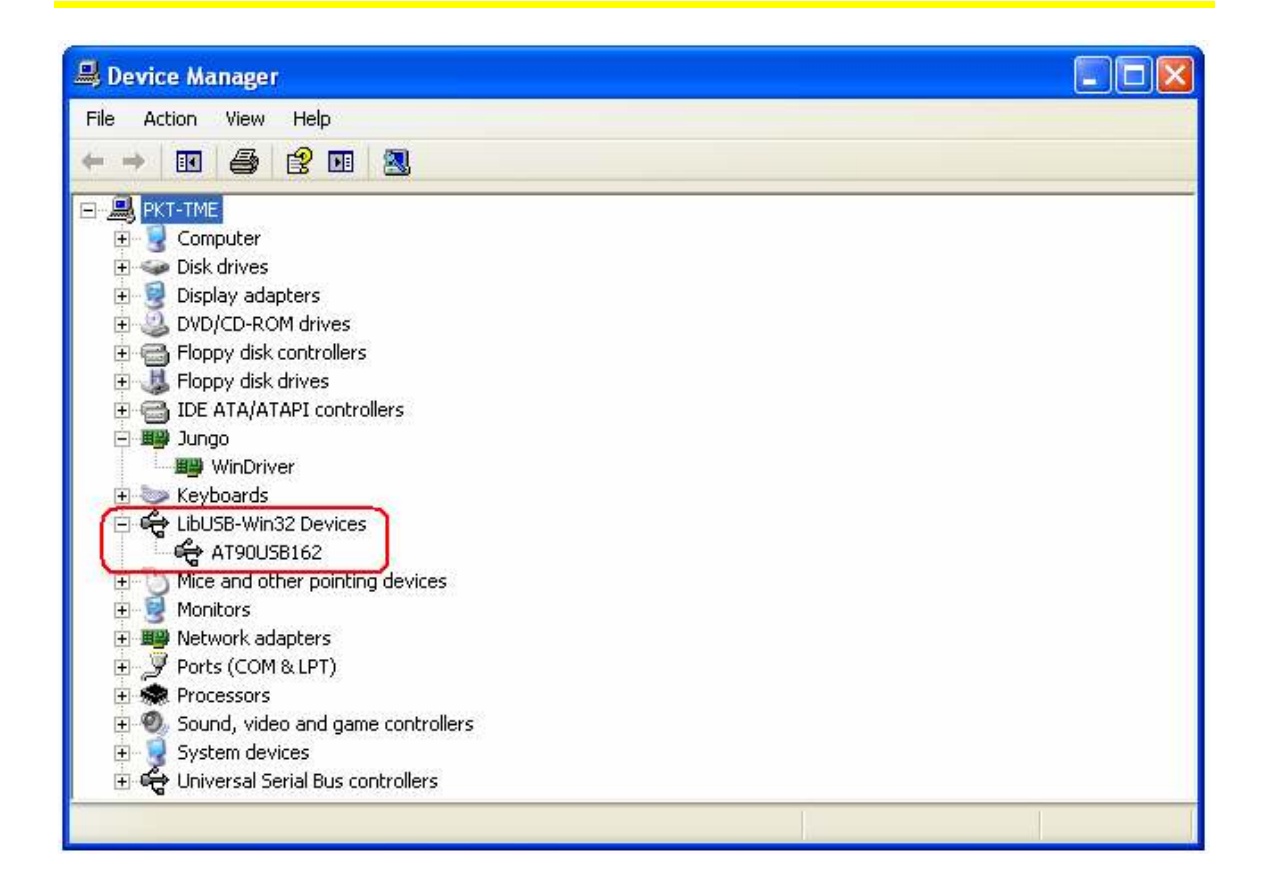

#### 2. Sử dụng phần mềm Flip

Như đã trình bày ở trên, sau khi cài đặt phần mềm Flip và kết nối AT90USB với PC thành công, bạn tiến hành chạy phần mềm Flip.

Vào Start  $\rightarrow$  Progarms  $\rightarrow$  Chọn Flip 3.4.3 hoặc chạy trực tiếp biểu tượng trên màn hình:

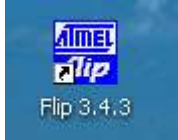

Sẽ vào vùng làm việc của phần mềm.

| 🌧 😴 🤞           | 3 <b>6 3 6</b>                | 🐚 🖄 🍲 🖉           |
|-----------------|-------------------------------|-------------------|
| operations Flow | FLASH Buffer Information      | AT90U5B162        |
| Erase           | Size 12.KB                    | Signature Bytes   |
|                 | Range 0x0 - 0x275             | Device Boot Ids   |
|                 | Checksum 0x11C5B              |                   |
| Blank Check     | Reset Before Loading          | Bootloader Ver.   |
| Program         | HEX File: avr-usb-162_Led.hex |                   |
| Verify          | AMEL,                         |                   |
| Run             | Select EEPROM                 | Start Application |

**4** Tiếp theo bạn cấu hình phần mềm Flip cho tương thích với phần cứng theo những bước sau:

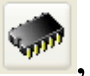

1) Chọn Chip: Vào Device → Select... hoặc sử dụng thanh công cụ sẽ xuất hiện hợp thoại sau, *chọn Chip AT90USB162* 

| Device         | Device Selection           |   |  |  |  |  |  |  |  |  |
|----------------|----------------------------|---|--|--|--|--|--|--|--|--|
| 2              | Select a device            |   |  |  |  |  |  |  |  |  |
| $\checkmark$   | AT90USB1286<br>AT90USB1287 | ^ |  |  |  |  |  |  |  |  |
|                | AT90U5B162                 |   |  |  |  |  |  |  |  |  |
|                | AT90USB646                 |   |  |  |  |  |  |  |  |  |
|                | AT90USB647                 |   |  |  |  |  |  |  |  |  |
|                | AT90USB82                  |   |  |  |  |  |  |  |  |  |
|                | ATmega16M1                 |   |  |  |  |  |  |  |  |  |
|                | ATmega16U2                 |   |  |  |  |  |  |  |  |  |
|                | ATmega16U4                 |   |  |  |  |  |  |  |  |  |
| ATmega32C1     |                            |   |  |  |  |  |  |  |  |  |
| OK Cancel      |                            |   |  |  |  |  |  |  |  |  |
| Chon <b>OK</b> |                            |   |  |  |  |  |  |  |  |  |

2) Chọn chuẩn kết nối: Vào Setttings → Communication → USB hoặc sử

dụng thanh công cụ 🔊, cửa sổ sau xuất hiện:

USB Port Connection

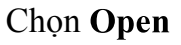

Sau khi chọn Open, phần mềm Flip vào chế độ làm việc, lúc này phần cứng AT90USB đã kết nối thành công với phần mềm Flip, như hình sau:

| 🗗 Atmel Flip 📃 🗔 🔂        |                          |                             |  |  |  |  |  |  |
|---------------------------|--------------------------|-----------------------------|--|--|--|--|--|--|
| File Buffer Device Settir | ngs Help                 |                             |  |  |  |  |  |  |
| * 5 🎸                     | i 🕹 🍝 🗞                  | 🔄 🏄 🍰                       |  |  |  |  |  |  |
| Operations Flow           | FLASH Buffer Information | AT90USB162                  |  |  |  |  |  |  |
| <ul> <li>Erase</li> </ul> | Size 12 KB               | Signature Bytes 58 1E 94 82 |  |  |  |  |  |  |
|                           | Range 0x0 - 0x0          | Device Boot Ids 00 00       |  |  |  |  |  |  |
| Blank Check               | Reset Before Loading     | Bootloader Ver. 1.0.5       |  |  |  |  |  |  |
| 💿 🔽 Program               | HEX File:                |                             |  |  |  |  |  |  |
| 🔊 🗹 Verify                | AIMEL,                   |                             |  |  |  |  |  |  |
| Run                       | Select EEPROM            | Start Application Reset     |  |  |  |  |  |  |
|                           |                          | USB ON                      |  |  |  |  |  |  |

3) Chọn tập tin Hex File: Vào File → Load Hex File..., hoặc sử dụng thanh công cụ , cửa sổ "Load Hex File" mở ra ta chọn đến đường dẫn của tập tin file .HEX cần nạp → OK

Thien Minh Electronic Solutions Co.Ltd (TMe)

#### 4) Nạp chương trình: Vào "Device" hoặc nhấn rào nút "Run".

Phần mềm hổ trợ đầy đủ các thanh công cụ: Erase, Blank Check, Read, Program, Verify...

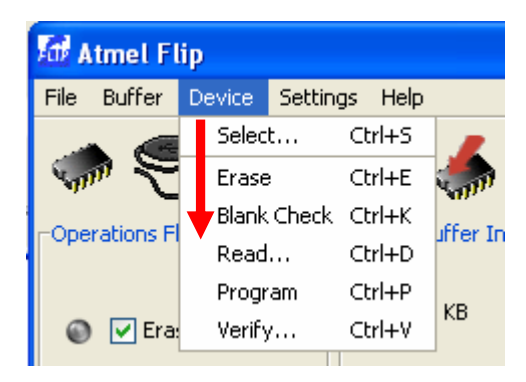

| 🚮 Atmel Flip            |                          |                             |
|-------------------------|--------------------------|-----------------------------|
| File Buffer Device Sett | ings Help                |                             |
| IN S -                  | i 👶 📥 形 📥                | 🐚 🚈 🛃 🥔                     |
| Operations Flow         | FLASH Buffer Information | AT90U58162                  |
| Erase                   | Size 12 KB               | Signature Bytes 58 1E 94 82 |
|                         | Range 0x0 - 0x0          | Device Boot Ids 00 00       |
| Black Check             | Checksum 0xFF            |                             |
| U Diana chock           | Erasing FLASH            |                             |
| Program                 |                          |                             |
| Verify                  | <b>AMEL</b>              |                             |
| Run                     | Select EEPROM            | Start Application Reset     |
|                         |                          | USB ON                      |

#### 5) Chạy chương trình ứng dụng

a) *Reset bằng phần mễm:* Sau khi nạp xong, để chạy chương trình ứng dụng người dùng, bạn nhấn vào nút "Start Application"

Tức là: AT90USB bootloader sẽ tách ra và nhảy vào ứng dụng người dùng khi được nhấn nút "**Start Application**".

b) Reset bằng phần cứng: Nhấn nút Reset trên AT90USB162 Header.

Chú ý: Chân PD7( Chân số 13) của AT90USB162 đóng vai trò là một I/O đồng thời cũng là chân khởi tạo HWB (Hardware Bootloader), vì vậy để Reset bằng phần cứng yêu cầu ở chân PD7 phải có một điện trở kéo lên, giá trị điện trở kéo lên khoảng 10Kohm đến 47 Kohm, được thể hiện như sơ đồ sau:

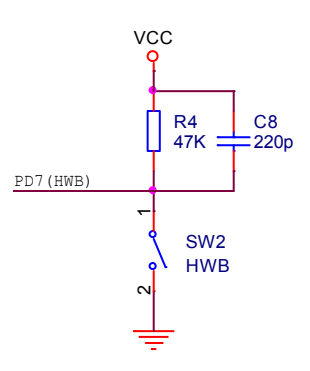

#### <u>Chú ý quan trọng:</u>

Khi Reset để chạy chương trình ứng dụng thì Bootloader của AT90USB đã thoát và không còn liên kết với phần mềm Flip.

Để nạp lại cho AT90USB bạn phải khởi tạo lại Bootloader như đã trình bày ở trang 6. Có thể nhắc lại cách khởi tạo lại Bootloader như sau:

- 1) Nhấn nút HWB (Hardware Bootloader)
- 2) Nhấn nút RST (Reset)
- 3) Nhả nút RST
- 4) Nhả nút HWB
- 3. Giải thích các nút lệnh cấu hình:

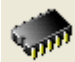

Device Select Chọn chip cần nạp, sau khi nhấn nút này sẽ hiển thị danh sách các chip mà nó hỗ trợ. Bạn phải chọn trong danh sách này đúng chip mà bạn cần nạp.

| Device Sele                                                      | ection                                                                                                    | X        |
|------------------------------------------------------------------|----------------------------------------------------------------------------------------------------|----------|
| Sela<br>AT<br>AT<br>AT<br>AT<br>AT<br>AT<br>AT<br>AT<br>AT<br>AT | lect a device<br>790USB162<br>790USB646<br>790USB647<br>790USB82<br>Tmega16M1<br>Tmega16U2<br>Tmega16U4<br>Tmega32C1<br>Tmega32M1<br>Tmega32U2 |          |
|                                                                  | OK Cancel                                                                                                    |          |
| elect a Communication M<br>RS232, CAN, LPT.                      | ledium 😴                                                                                                    | : Chọn c |

Load : Tải một file .HEX từ một ổ đĩa của PC lên buffer. Sau khi nhấn nút này sẽ có yêu cầu chọn file cần nạp. ví dụ như hình sau:

| 🕼 Load HEX/A9                                                    | 0 File         |                             |   |            |        |
|------------------------------------------------------------------|----------------|-----------------------------|---|------------|--------|
| Look in:                                                         | 🛅 default      |                             | ~ | 1          |        |
| My Recent<br>Documents<br>Desktop<br>My Documents<br>My Computer | ich dep        | <sup>12</sup> Led.hex       |   |            |        |
| My Network                                                       | File name:     | avr-usb-162_Led.hex         |   |            | ок     |
| Places                                                           | Files of type: | Intel HEX and AVR A90 Files |   | <b>~</b> ( | Cancel |

Thien Minh Electronic Solutions Co.Ltd (TMe)

Chọn ổ đĩa, đường dẫn và file cần nạp sau đó nhấn OK.

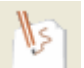

Edit Buffer Soạn thảo hoặc xem dữ liệu trên buffer đọc được từ chip hoặc Load từ đĩa, khi nhấn sẽ hiện ra:

| Edit FLASH Buffer                                                                                                    |                                                                                        |                                                                            |                                                                                        |                                                                                  |                                                                            |                                                                            |                                                                                  | ×                                                                          |                                                                                  |                                                                            |                                                                                        |                                                                      |                                                                                                    |                                                                            |                                                                                        |                                                                                  |                  |   |
|----------------------------------------------------------------------------------------------------|----------------------------------------------------------------------------------------|----------------------------------------------------------------------------|----------------------------------------------------------------------------------------|----------------------------------------------------------------------------------|----------------------------------------------------------------------------|----------------------------------------------------------------------------|----------------------------------------------------------------------------------|----------------------------------------------------------------------------|----------------------------------------------------------------------------------|----------------------------------------------------------------------------|----------------------------------------------------------------------------------------|----------------------------------------------------------------------|----------------------------------------------------------------------------------------------------|----------------------------------------------------------------------------|----------------------------------------------------------------------------------------|----------------------------------------------------------------------------------|------------------|---|
| Edit                                                                                                    |                                                                                        |                                                                            |                                                                                        |                                                                                  |                                                                            |                                                                            |                                                                                  |                                                                            |                                                                                  |                                                                            |                                                                                        |                                                                      |                                                                                                    |                                                                            |                                                                                        |                                                                                  |                  |   |
| Addr                                                                                                    | 00                                                                                     | 01                                                                         | 02                                                                                     | 03                                                                               | 04                                                                         | 05                                                                         | 06                                                                               | 07                                                                         | 08                                                                               | 09                                                                         | 0A                                                                                     | 0B                                                                   | 0C                                                                                                 | 0D                                                                         | 0E                                                                                     | 0F                                                                               | 0123456789ABCDEF |   |
| 00000<br>00010<br>00020<br>00030<br>00040<br>00050<br>00060<br>00070<br>00080<br>00090<br>00080<br>00080<br>00080<br>00080<br>00080 | 0C<br>0C<br>0C<br>0C<br>0C<br>0C<br>0C<br>0C<br>11<br>A0<br>A6<br>00<br>E4<br>F0<br>8F | 94<br>94<br>94<br>94<br>94<br>94<br>80<br>30<br>30<br>80<br>E2<br>E0<br>E5 | 3A<br>57<br>57<br>57<br>57<br>57<br>57<br>57<br>80<br>B1<br>B1<br>DF<br>F0<br>8E<br>80 | 00<br>00<br>00<br>00<br>00<br>00<br>00<br>00<br>07<br>07<br>93<br>E0<br>EF<br>83 | 0C<br>0C<br>0C<br>0C<br>0C<br>11<br>B1<br>D9<br>E1<br>CF<br>8F<br>80<br>CF | 94<br>94<br>94<br>94<br>94<br>24<br>E0<br>F7<br>F7<br>93<br>EF<br>83<br>91 | 57<br>57<br>57<br>57<br>57<br>57<br>1F<br>E6<br>11<br>0E<br>80<br>80<br>EB<br>DF | 00<br>00<br>00<br>00<br>00<br>BE<br>E7<br>E0<br>94<br>B7<br>83<br>E2<br>91 | 0C<br>0C<br>0C<br>0C<br>0C<br>0C<br>CF<br>F2<br>A0<br>75<br>DE<br>E8<br>F0<br>08 | 94<br>94<br>94<br>94<br>94<br>94<br>EF<br>E0<br>00<br>B7<br>E2<br>E0<br>95 | 57<br>57<br>57<br>57<br>57<br>57<br>57<br>02<br>02<br>B1<br>0C<br>E5<br>F0<br>10<br>DF | 00<br>00<br>00<br>00<br>00<br>E0<br>E0<br>94<br>E2<br>E0<br>82<br>93 | 0C<br>0C<br>0C<br>0C<br>0C<br>0C<br>0C<br>0C<br>0C<br>0C<br>0C<br>01<br>39<br>F0<br>10<br>EA<br>CF | 94<br>94<br>94<br>94<br>94<br>84<br>94<br>01<br>01<br>82<br>82<br>82<br>93 | 57<br>57<br>57<br>57<br>57<br>57<br>57<br>60<br>0D<br>1D<br>0C<br>10<br>E7<br>F0<br>00 | 00<br>00<br>00<br>00<br>00<br>8F<br>92<br>92<br>92<br>92<br>82<br>E2<br>E0<br>D0 |                  |   |
| 000F0<br>00100                                                                                                    | 00<br>F0                                                                               | DO<br>EO                                                                   | 0F<br>87                                                                               | 92<br>EF                                                                         | CD<br>80                                                                   | B7<br>83                                                                   | DE<br>E0                                                                         | B7<br>E6                                                                   | OE<br>Fo                                                                         | 94<br>E0                                                                   | 59<br>88                                                                               | 00<br>E1                                                             | A8<br>80                                                                                           | 95<br>83                                                                   | E4<br>E0                                                                               | E5<br>E6                                                                         | ¥                | ~ |
| ОК                                                                                                    |                                                                                        |                                                                            |                                                                                        |                                                                                  |                                                                            |                                                                            |                                                                                  |                                                                            |                                                                                  |                                                                            |                                                                                        |                                                                      |                                                                                                    |                                                                            |                                                                                        |                                                                                  |                  |   |

Bạn có thể xem nội dung và chỉnh sửa nội dung trong buffer này

#### 4. Giải thích các nút lệnh lập trình

| Hình Minh Họa   | Chú thích                                                                                                    |
|-----------------|----------------------------------------------------------------------------------------------------|
| Operations Flow | <ol> <li>Erase Xóa dữ liệu bên trong chip. Sau<br/>khi xóa chip sẽ không có dữ liệu (có thể kiểm tra<br/>bằng lệnh Blank Check – số 2)</li> </ol> |
| Blank Check     | 2. Blank check <b>Sie</b> : Kiểm tra chip trắng (không                                                                                            |
| 💿 🗹 Program     | có dữ liệu) Lưu ý: chip phải được xóa sạch trước khi nạp                                                                                          |
| 💿 🗹 Verify      | 3. <b>Program</b> <i>i</i> nạp dữ liệu từ buffer vào chip                                                                                         |
| Run             | <ol> <li>Verify So sánh dữ liệu bên trong chip với dữ liệu trong buffer</li> </ol>                                                                |
|                 | <ol> <li>Run: Tự động thao tác theo cấu hình đã được định sẵn</li> </ol>                                                                          |
|                 | <ol> <li>Read Doc nội dung của chip lên buffer</li> </ol>                                                                                         |

-

#### Chúc bạn thành công!

#### Xin chân thành cảm ơn bạn đã sử dụng sản phẩm của chúng tôi.

Chúng tôi luôn hoan nghênh các bạn có những ý kiến đóng góp để chúng tôi ngày càng hoàn thiện hơn và phục vụ các bạn tốt hơn.

Nếu bạn cần bất kỳ thông tin nào liên quan đến sản phẩm của chúng tôi. Hoặc bạn muốn hợp tác tiêu thụ / mua hàng. Xin vui lòng liên hệ: <u>http://www.tme.com.vn/Contact.aspx</u> Hoặc:

- Công Ty TNHH Giải Pháp Điện Tử THIÊN MINH (TMe) (Thien Minh Electronic Solutions Co,ltd)
- Dia chi: 226 Tân phước, F.6, Q.10, Tp.HCM
- Điện thoại: 08.3957 3224
- **•** Fax: 08.6264 3029
- Web-site: <u>www.tme.com.vn</u> <u>www.tme.vn</u>
- Email: Bán hàng: <u>sale@tme.com.vn</u> Hỗ trợ kỹ thuật: <u>support@tme.com.vn</u> Giám đốc: <u>tminh@tme.com.vn</u>

- Giờ làm việc: 7h30 đến 17h30 thứ 2 đến thứ 7 hàng tuần (chủ nhật nghĩ)

*Tp.HCM tháng 08/2011*